# vEdge 또는 cEdge에 대한 기본 경로 또는 접두사 경로 구성

## 목차

소개 요구 사항 <u>사용되는 구</u>성 요소 배경 정보 설정 해결 방법 1: 특정 원격 라우터 라우터 04의 라우터 01에서 기본 경로를 선호하는 중앙 집중식 제어 정책 사용 일치 조건 작업 템플릿 정책 구성 CLI 정책 컨피그레이션 다음을 확인합니다. 해결 방법 2: 풀 메시(Full-Mesh)의 모든 라우터에서 Router01의 기본 경로를 선호하는 중앙 집중식 제어 정책 사용 다음을 확인합니다. <u>두 시나리오 모두 고려</u> 사항: 인바운드 또는 아웃바운드 방향 해결 방법 3: 다른 라우터의 백업 기본 경로와 Router01의 기본 경로를 선호하는 중앙 집중식 제어 정책 사용 다음을 확인합니다. 해결 방법 4: 일부 접두사 경로를 선호하는 중앙 집중식 제어 정책 사용 다음을 확인합니다. 관련 정보

## 소개

이 문서에서는 SD-WAN(Software-Defined Wide-Area Network) 제어 정책이 기본 경로 또는 접두 사를 선호하도록 구성하는 방법을 설명합니다.

## 요구 사항

다음 주제에 대한 지식을 보유하고 있으면 유용합니다.

- Cisco SD-WAN OMP(Overlay Management Protocol)
- SD-WAN 중앙 집중식 제어 정책.

# 사용되는 구성 요소

이 문서의 정보는 다음 소프트웨어 및 하드웨어 버전을 기반으로 합니다.

- Cisco cEdge 버전 17.3.3
- Cisco vEdge 버전 20.3.2
- Cisco vSmart Controller 버전 20.4.2

이 문서의 정보는 특정 랩 환경의 디바이스를 토대로 작성되었습니다. 이 문서에 사용된 모든 디바 이스는 초기화된(기본) 컨피그레이션으로 시작되었습니다. 현재 네트워크가 작동 중인 경우 모든 명령의 잠재적인 영향을 미리 숙지하시기 바랍니다.

## 배경 정보

이 데모의 목적을 위해 Lab은 서로 다른 Side ID에 5개의 cEdge/vEdge로 설정됩니다. 여기서 Router01, Router02 및 Router03은 VPN 1에 기본 경로가 구성되어 있습니다.

- vSmart 시스템 ip 10.1.1.7.
- cEdge Router01 시스템 ip 10.70.70.1, 사이트 ID 70.
- cEdge Router02 시스템 ip 10.80.80.1, 사이트 ID 80.
- cEdge Router03 시스템 ip 10.80.80.2, 사이트 ID 80.
- cEdge Router04 시스템 ip 10.70.70.2, 사이트 ID 40.
- vEdge Router05 시스템 ip 10.20.20.1, 사이트 ID 20.

Router04(10.70.70.2) 및 Router05(10.20.20.1)는 Router01(10.70.70.1), Router02(10.80.80.1) 및 Router03Ô(10.80.80.1)에서 기본 경로를 수신하고 설치합니다. 디바이스에 적용된 활성 중앙 집중 식 정책 또는 현지화된 정책이 없으며, 기본적으로 풀 메시 토폴로지입니다.

Router04 및 Router05는 3개의 다른 디바이스에서 기본 경로를 수신합니다.

| Rout | er(            | 04# <b>show s</b> d | lwan om <u>p</u> | o routes        |              |       |        |           |            |
|------|----------------|---------------------|------------------|-----------------|--------------|-------|--------|-----------|------------|
| Gene | erat           | ing output          | t, this          | might take time | e, please wa | it    |        |           |            |
| Code | :<br>:         |                     |                  |                 |              |       |        |           |            |
| С    | ->             | chosen              |                  |                 |              |       |        |           |            |
| I    | ->             | installed           |                  |                 |              |       |        |           |            |
| Red  | ->             | redistribu          | uted             |                 |              |       |        |           |            |
| Rej  | ->             | rejected            |                  |                 |              |       |        |           |            |
| L    | ->             | looped              |                  |                 |              |       |        |           |            |
| R    | ->             | resolved            |                  |                 |              |       |        |           |            |
| S    | ->             | stale               |                  |                 |              |       |        |           |            |
| Ext  | ->             | extranet            |                  |                 |              |       |        |           |            |
| Inv  | inv -> invalid |                     |                  |                 |              |       |        |           |            |
| Stg  | ->             | staged              |                  |                 |              |       |        |           |            |
| IA   | ->             | On-demand           | inactiv          | <i>r</i> e      |              |       |        |           |            |
| U    | ->             | TLOC unres          | solved           |                 |              |       |        |           |            |
|      |                |                     |                  |                 | PATH         |       |        | ATTRIBUTE |            |
| VPN  |                | PREFIX              |                  | FROM PEER       | ID           | LABEL | STATUS | TYPE      | TLOC IP    |
| COLC | DR             |                     | ENCAP            | PREFERENCE      |              |       |        |           |            |
|      |                |                     |                  |                 |              |       |        |           |            |
| 1    |                | 0.0.0.0/0           |                  | 10.1.1.7        | 29           | 1002  | C,I,R  | installed | 10.70.70.1 |
| biz- | int            | cernet              | ipsec            | -               |              |       |        |           |            |
|      |                |                     |                  | 10.1.1.7        | 30           | 1005  | C,I,R  | installed | 10.80.80.1 |
| mpls | 3              |                     | ipsec            | -               |              |       |        |           |            |
|      |                |                     |                  | 10.1.1.7        | 31           | 1003  | C,I,R  | installed | 10.80.80.2 |
| mpls | 3              |                     | ipsec            | -               |              |       |        |           |            |

**팁:** 이 show sdwan omp routes 라우터가 많은 경로를 수신할 경우 cEdge의 출력이 커질 수 있습니다. 다음을 사용할 수 있습니다. show sdwan omp route vpn 출력을 필터링하거나 show sdwan omp route vpn - cEdge에서 접두사의 모든 섹터 출력을 필터링합니다.

Router05# **show omp routes vpn 1** Code: C -> chosen I -> installed Red -> redistributed Rej -> rejected L -> looped R -> resolved S -> stale Ext -> extranet

- Inv -> invalid
- Stg -> staged
- IA -> On-demand inactive
- U -> TLOC unresolved

|              |         |       |                         | PATH |       |        | ATTRIBUTE |            |
|--------------|---------|-------|-------------------------|------|-------|--------|-----------|------------|
| VPN<br>COLOR | PREFIX  | ENCAP | FROM PEER<br>PREFERENCE | ID   | LABEL | STATUS | TYPE      | TLOC IP    |
|              |         |       |                         |      |       |        |           |            |
| 1            | 0.0.0/0 |       | 10.1.1.7                | 5    | 1002  | C,I,R  | installed | 10.70.70.1 |
| biz-int      | ernet   | ipsec | -                       |      |       |        |           |            |
|              |         |       | 10.1.1.7                | б    | 1005  | C,I,R  | installed | 10.80.80.1 |
| mpls         |         | ipsec | -                       |      |       |        |           |            |
|              |         |       | 10.1.1.7                | 7    | 1003  | C,I,R  | installed | 10.80.80.2 |
| mpls         |         | ipsec | -                       |      |       |        |           |            |

**팁:** 이 show omp route 라우터가 너무 많은 경로를 수신하는 경우 vEdge의 출력이 클 수 있습니 다. 다음을 사용할 수 있습니다. show omp routes vpn vEdge에서 출력을 필터링합니다. 다음을 사용할 수 있습니다. ∣tab 명령 옆에 있으면 vEdges의 형식 테이블에서 출력을 볼 수 있습니다.

Router04(10.70.70.2) 및 Router05(10.20.20.1)는 Router01(10.70.70.1), Router02(10.80.80.1) 및 Router03**Ô(10.80.80.1)에서** 기본 경로를 설치합니다.

Router04# show ip route vrf 1
Routing Table: 1
Codes: L - local, C - connected, S - static, R - RIP, M - mobile, B - BGP
D - EIGRP, EX - EIGRP external, O - OSPF, IA - OSPF inter area
N1 - OSPF NSSA external type 1, N2 - OSPF NSSA external type 2
E1 - OSPF external type 1, E2 - OSPF external type 2, m - OMP
n - NAT, Ni - NAT inside, No - NAT outside, Nd - NAT DIA
i - IS-IS, su - IS-IS summary, L1 - IS-IS level-1, L2 - IS-IS level-2
ia - IS-IS inter area, \* - candidate default, U - per-user static route
H - NHRP, G - NHRP registered, g - NHRP registration summary
o - ODR, P - periodic downloaded static route, 1 - LISP
a - application route
+ - replicated route, % - next hop override, p - overrides from PfR
& - replicated local route overrides by connected

Gateway of last resort is 10.80.80.2 to network 0.0.0.0

m\* 0.0.0.0/0 [251/0] via 10.80.80.2, 00:05:02, Sdwan-system-intf
 [251/0] via 10.80.80.1, 00:05:02, Sdwan-system-intf
 [251/0] via 10.70.70.1, 00:05:02, Sdwan-system-intf

```
팁: 이 show ip route vrf 라우터가 너무 많은 경로를 수신하는 경우 cEdge의 출력이 클 수 있습니
다. 다음을 사용할 수 있습니다. show ip route vrf 출력을 필터링하거나 show ip route vrf 접두사의 모
든 섹터 출력을 필터링합니다.
```

Router05# show ip routes vpn 1 0.0.0.0/0 Codes Proto-sub-type: IA -> ospf-intra-area, IE -> ospf-inter-area, E1 -> ospf-external1, E2 -> ospf-external2, N1 -> ospf-nssa-external1, N2 -> ospf-nssa-external2, e -> bgp-external, i -> bgp-internal Codes Status flags: F -> fib, S -> selected, I -> inactive, B -> blackhole, R -> recursive, L -> import

| VPN<br>IP | PREFIX<br>COLOF | ۶         | PROTOCO | )L<br>9 STATU | PRO<br>SUB | FOCOL<br>TYPE | NEXTHOP<br>IF NAME | NEXTHOP<br>ADDR | NEXTHOP<br>VPN | TLOC |
|-----------|-----------------|-----------|---------|---------------|------------|---------------|--------------------|-----------------|----------------|------|
|           |                 |           |         |               |            |               |                    |                 |                |      |
| 1         | 0.0.0.0/0       |           | omp     |               | -          |               | -                  | -               | -              |      |
| 10.70.    | 70.1            | biz-inter | net     | ipsec         | F,S        |               |                    |                 |                |      |
| 1         | 0.0.0.0/0       |           | omp     |               | -          |               | -                  | -               | -              |      |
| 10.80.    | 80.1            | mpls      |         | ipsec         | F,S        |               |                    |                 |                |      |
| 1         | 0.0.0.0/0       |           | omp     |               | -          |               | -                  | -               | -              |      |
| 10.80.    | 80.2            | mpls      |         | ipsec         | F,S        |               |                    |                 |                |      |

**팁:** 이 show ip routes 라우터가 너무 많은 경로를 수신하는 경우 vEdge의 출력이 클 수 있습니다. . 다음을 사용할 수 있습니다. show ip routes vpn vEdge에서 출력을 필터링합니다.

## 설정

## 해결 방법 1: 특정 원격 라우터 라우터 04의 라우터 01에서 기본 경로를 선호하는 중 앙 집중식 제어 정책 사용

Topology Custom Control을 사용하고 OMP에서 기본 경로에 대한 환경 설정을 적용합니다.

TLOC(Transport Location) 규칙 대신 경로 규칙을 사용합니다.

## 일치 조건

- Router**01** System-ip 10.70.70.1 및 0.0.0.0/0 접두사와 함께 정책 목록에 미리 정의된 Prefixlist에 대해 originator 옵션을 일치시킵니다.
- ip prefix-list 0.0.0.0/0은 모든 경로가 아닌 기본 경로와 일치하므로 접두사 목록에 이 접두사를 사용할 수 있습니다.
- ip prefix-list 0.0.0.0/0 le 32는 모든 경로와 일치합니다.

### 작업

아웃바운드 방향으로 이 정책을 Router04 사이트 ID 40에 적용합니다.

## 템플릿 정책 구성

vManage GUI를 사용하여 Centralized Policy 를 사용하여 Control Policy.

제어 정책은 Topology을 선택하고 Hub-and-Spoke, Mesh,또는 Custom Control 정책.

Custom Control(Route & TLOC) 이미지에 표시된 대로 이 특정 시나리오에 사용됩니다.

| Template policy configuration.              |                           |                                   |        |
|---------------------------------------------|---------------------------|-----------------------------------|--------|
| CONFIGURATION   POLICIES Centralized Police | cy > Add Policy           |                                   |        |
|                                             | Create Groups of Interest | Configure Topology and VPN Member | ship — |
| Specify your network topology               |                           |                                   |        |
| Topology VPN Membership                     |                           |                                   |        |
| ✿ Add Topology                              |                           |                                   |        |
| Hub-and-Spoke                               | Search Options 🗸          |                                   |        |
| Custom Control (Route & TLOC) Type          | e                         | Description                       | Refere |
| Import Existing Topology                    |                           |                                   |        |
|                                             |                           | No data                           | a a'   |

Sequence type 및Sequence Rule 가 추가됩니다. Originator system-ip 및 접두사 목록은 일치 조건에서 설정됩니다.

Accept 및 Preference 은 그림과 같이 동일한 시퀀스의 작업에 대해 설정됩니다.

| Name originatoronly                                                                                                    |                                      |  |  |  |  |  |  |  |  |  |
|----------------------------------------------------------------------------------------------------|--------------------------------------|--|--|--|--|--|--|--|--|--|
| originatoronly                                                                                                    |                                      |  |  |  |  |  |  |  |  |  |
| O Sequence Type       Route         T1 Drag & drop to recorder       O Sequence Rule         Drag and drop to re-arrange rules       Drag and drop to re-arrange rules |                                      |  |  |  |  |  |  |  |  |  |
| Actions                                                                                                    | /                                    |  |  |  |  |  |  |  |  |  |
| Accept                                                                                                    | 0                                    |  |  |  |  |  |  |  |  |  |
| Preference: 200                                                                                                    |                                      |  |  |  |  |  |  |  |  |  |
|                                                                                                    | Actions<br>Accept<br>Preference: 200 |  |  |  |  |  |  |  |  |  |

Control Policy 은 그림과 같이 사이트 40의 아웃바운드 방향으로 적용됩니다.

| CONFIGURATION   POLICIES Centralized Policy > View Policy |                                                        |                |  |  |  |  |  |  |  |  |  |
|-----------------------------------------------------------|--------------------------------------------------------|----------------|--|--|--|--|--|--|--|--|--|
| Add policies to sites and VPNs                            |                                                        |                |  |  |  |  |  |  |  |  |  |
| Policy Name                                               | Policy Name originator                                 |                |  |  |  |  |  |  |  |  |  |
| Policy Description                                        |                                                        |                |  |  |  |  |  |  |  |  |  |
| Topology Applic                                           | Topology Application-Aware Routing Traffic Data Cflowd |                |  |  |  |  |  |  |  |  |  |
| originatoronly                                            |                                                        | CUSTOM CONTROL |  |  |  |  |  |  |  |  |  |
| Direction                                                 |                                                        | Site List      |  |  |  |  |  |  |  |  |  |
| out                                                       |                                                        | sitio40        |  |  |  |  |  |  |  |  |  |
|                                                           |                                                        |                |  |  |  |  |  |  |  |  |  |
|                                                           |                                                        |                |  |  |  |  |  |  |  |  |  |

주의: 를 활성화하려면 Centralized Policy, vSmart에는 디바이스 템플릿이 연결되어야 합니다. 또 는 Centralized Policy 전송 Failed to activate policy 오류. vSmart는 vManage 모드여야 합니다.

### CLI 정책 컨피그레이션

vManage GUI 대신 vSmart를 수동으로 구성할 수 있습니다.

```
control-policy originatoronly
    sequence 1
    match route
     originator 10.70.70.1
     prefix-list Default_Route
     1
     action accept
     set
      preference 200
     !
     !
    !
 default-action accept
 1
 lists
 prefix-list Default_Route
  ip-prefix 0.0.0/0
  !
  site-list sitio40
  site-id 40
  1
 1
1
apply-policy
site-list sitio40
 control-policy originatoronly out <<<<<
 !
!
```

vSmart는 발신자 Router01(10.70.70.1)에서 기본 경로(200)만 Router04로 전송합니다.

**주의:** 기본 작업은 거부로 설정됩니다. 기본 작업은 수락 또는 거부로 설정할 수 있습니다.

**주의:** 시퀀스가 일치하지 않으면 경로에서 기본 작업을 수행합니다. 기본 작업이 거부로 설정되어 있고 경로가 시퀀스와 일치하지 않는 경우 vSmart에서 거부되고 오버레이로 광고되지 않습니다.

### 다음을 확인합니다.

Firepower Threat Defense show running-config policy vSmart에서 명령을 실행하여 Control-Policy 이(가) 올 바르게 적용되었습니다.

```
vsmart# show running-config policy control-policy
policy
control-policy originatoronly
 sequence 1
  match route
   originator 10.70.70.1
   prefix-list Default_Route
   1
  action accept
   set
    preference 200
   !
  !
  1
 default-action accept
 1
1
```

Use show running-config apply-policy 사이트 및 방향을 Control-Policy 적용됩니다.

```
vsmart# show running-config apply-policy
apply-policy
site-list sitio40
control-policy originatoronly out
!
!
```

**팁:** 다음을 사용할 수 있습니다. show running-config policy control-policy vSmart에 많은 제어 정책 이 있는 경우 출력을 필터링합니다.

Router04(10.70.70.2)는 Router01(10.70.70.1), Router02(10.80.80.1) 및 Router03(10.80.80.1)에서 모든 기본 경로를 수신하지만 Router01의 기본 경로는 기본 설정(200)이 더 높습니다.

Router04**# show sdwan omp routes** Generating output, this might take time, please wait ... Code: C -> chosen I -> installed Red -> redistributed Rej -> rejected L -> looped R -> resolved S -> stale Ext -> extranet Inv -> invalid

#### Stg -> staged

IA -> On-demand inactive

U -> TLOC unresolved

|         |         |       |            |        | PATH |       |        | ATTRIBUTE |            |
|---------|---------|-------|------------|--------|------|-------|--------|-----------|------------|
| VPN     | PREFIX  |       | FROM PER   | R      | ID   | LABEL | STATUS | TYPE      | TLOC IP    |
| COLOR   |         | ENCAP | PREFERENCE |        |      |       |        |           |            |
|         |         |       |            |        |      |       |        |           |            |
|         |         |       |            |        |      |       |        |           |            |
| 1       | 0.0.0/0 |       | 10.1.1.7   | 1      | 29   | 1002  | C,I,R  | installed | 10.70.70.1 |
| biz-int | ternet  | ipsec | 200 <<<<<  | <<<<<< |      |       |        |           |            |
|         |         |       | 10.1.1.7   | 1      | 30   | 1005  | R      | installed | 10.80.80.1 |
| mpls    |         | ipsec | -          |        |      |       |        |           |            |
|         |         |       | 10.1.1.7   | 7      | 31   | 1003  | R      | installed | 10.80.80.2 |
| mpls    |         | ipsec | -          |        |      |       |        |           |            |

Router04(10.70.70.2)는 IP 경로 테이블에 Router01(10.70.70.1)의 경로만 설치합니다.

#### Router04# show ip route vrf 1

1

Routing Table: 1 Codes: L - local, C - connected, S - static, R - RIP, M - mobile, B - BGP D - EIGRP, EX - EIGRP external, O - OSPF, IA - OSPF inter area N1 - OSPF NSSA external type 1, N2 - OSPF NSSA external type 2 E1 - OSPF external type 1, E2 - OSPF external type 2, m - OMP n - NAT, Ni - NAT inside, No - NAT outside, Nd - NAT DIA i - IS-IS, su - IS-IS summary, L1 - IS-IS level-1, L2 - IS-IS level-2 ia - IS-IS inter area, \* - candidate default, U - per-user static route H - NHRP, G - NHRP registered, g - NHRP registration summary o - ODR, P - periodic downloaded static route, 1 - LISP a - application route + - replicated route, % - next hop override, p - overrides from PfR & - replicated local route overrides by connected

Gateway of last resort is 10.70.70.1 to network 0.0.0.0

<sup>m\*</sup> 0.0.0.0/0 [251/0] via 10.70.70.1, 00:13:25, Sdwan-system-intf **Router05**(10.20.20.1)는 사이트 20에 있지만 **Router01**(10.70.70.1), **Router02**(10.80.80.1) 및 **Router03**(10.80.80.1)의 모든 기본 경로를 수신하여 설치합니다.

| Router<br>Code: | 05# show omp routes vpn 1 |          |          |           |         |  |  |  |  |  |  |
|-----------------|---------------------------|----------|----------|-----------|---------|--|--|--|--|--|--|
| c v             | -> chosen                 |          |          |           |         |  |  |  |  |  |  |
|                 |                           |          |          |           |         |  |  |  |  |  |  |
| ⊥ ->            | > installed               |          |          |           |         |  |  |  |  |  |  |
| Red ->          | -> redistribute           |          |          |           |         |  |  |  |  |  |  |
| Rej ->          | rejected                  |          |          |           |         |  |  |  |  |  |  |
| L ->            | looped                    |          |          |           |         |  |  |  |  |  |  |
| R ->            | resolved                  |          |          |           |         |  |  |  |  |  |  |
| S ->            | stale                     |          |          |           |         |  |  |  |  |  |  |
| Ext ->          | > extranet                |          |          |           |         |  |  |  |  |  |  |
| Inv ->          | invalid                   |          |          |           |         |  |  |  |  |  |  |
| Stg ->          | staged                    |          |          |           |         |  |  |  |  |  |  |
| IA ->           | On-demand inactive        |          |          |           |         |  |  |  |  |  |  |
| U ->            | TLOC unresolved           |          |          |           |         |  |  |  |  |  |  |
|                 |                           |          |          |           |         |  |  |  |  |  |  |
|                 |                           | PATH     |          | ATTRIBUTE |         |  |  |  |  |  |  |
| VPN             | PREFIX FROM PEER          | ID LABEL | J STATUS | TYPE      | TLOC IP |  |  |  |  |  |  |
| COLOR           | ENCAP PREFERENCE          |          |          |           |         |  |  |  |  |  |  |
|                 |                           |          |          |           |         |  |  |  |  |  |  |
|                 |                           |          |          |           |         |  |  |  |  |  |  |

|  | 0 | .0.0/0 | 10.1.1.7 | 5 | 1002 | C,I,R | installed | 10.70.70.1 |
|--|---|--------|----------|---|------|-------|-----------|------------|
|--|---|--------|----------|---|------|-------|-----------|------------|

| biz-internet | ipsec - | <<<<< no preference |   |      |       |           |            |  |
|--------------|---------|---------------------|---|------|-------|-----------|------------|--|
|              |         | 10.1.1.7            | 6 | 1005 | C,I,R | installed | 10.80.80.1 |  |
| mpls         | ipsec - | -                   |   |      |       |           |            |  |
|              |         | 10.1.1.7            | 7 | 1003 | C,I,R | installed | 10.80.80.2 |  |
| mpls         | ipsec - |                     |   |      |       |           |            |  |

```
Router05# show ip routes vpn 1
Codes Proto-sub-type:
  IA -> ospf-intra-area, IE -> ospf-inter-area,
  E1 -> ospf-external1, E2 -> ospf-external2,
  N1 -> ospf-nssa-external1, N2 -> ospf-nssa-external2,
  e -> bgp-external, i -> bgp-internal
Codes Status flags:
  F -> fib, S -> selected, I -> inactive,
```

```
B -> blackhole, R -> recursive, L -> import
```

| VPN<br>IP | PREFIX<br>COLOI | P           | ROTOCOI<br>ENCAP | STATUS   | PROTOCOL<br>SUB TYPE | NEXTHOP<br>IF NAME | NEXTHOP<br>ADDR | NEXTHOP<br>VPN | TLOC |
|-----------|-----------------|-------------|------------------|----------|----------------------|--------------------|-----------------|----------------|------|
|           |                 |             |                  |          |                      |                    |                 |                |      |
| 1         | 0.0.0.0/0       | 0           | mp               |          | _                    | _                  | -               | _              |      |
| 10.70.    | 70.1            | biz-interne | t i              | ipsec F, | S                    |                    |                 |                |      |
| 1         | 0.0.0.0/0       | 0           | mp               |          | -                    | -                  | -               | -              |      |
| 10.80.    | 80.1            | mpls        | i                | ipsec F, | S                    |                    |                 |                |      |
| 1         | 0.0.0.0/0       | 0           | mp               |          | -                    | -                  | -               | -              |      |
| 10.80.    | 80.2            | mpls        | i                | ipsec F, | S                    |                    |                 |                |      |

## 해결 방법 2: 풀 메시(Full-Mesh)의 모든 라우터에서 Router01의 기본 경로를 선호하 는 중앙 집중식 제어 정책 사용

동일한 정책을 사용하여 solution 1 Router 01 사이트 ID 70에서 인바운드 방향으로 적용합니다.

```
control-policy originatoronly
   sequence 1
    match route
     originator 10.70.70.1
     prefix-list Default_Route
     !
    action accept
     set
      preference 200
     !
     !
    1
 default-action accept
 1
lists
 prefix-list Default_Route
  ip-prefix 0.0.0/0
 !
 site-list SiteList_70
  site-id 70
 !
 1
1
apply-policy
site-list SiteList_70
 control-policy originatoronly in <<<<<<
 !
!
```

다음을 확인합니다.

# 인바운드 방향을 사용할 경우 **Router04**(10.70.70.2) 및 **Router05**(10.20.20.1)는 **Router01**(10.70.70.1)에서만 기본 경로를 수신하여 설치합니다.

| Router0                                              | 4# show so  | lwan omj | p routes   |      |       |        |           |            |  |  |  |  |  |
|------------------------------------------------------|-------------|----------|------------|------|-------|--------|-----------|------------|--|--|--|--|--|
| Generating output, this might take time, please wait |             |          |            |      |       |        |           |            |  |  |  |  |  |
| Code:                                                |             |          |            |      |       |        |           |            |  |  |  |  |  |
| C ->                                                 | chosen      |          |            |      |       |        |           |            |  |  |  |  |  |
| I ->                                                 | installed   |          |            |      |       |        |           |            |  |  |  |  |  |
| Red ->                                               | redistribu  | uted     |            |      |       |        |           |            |  |  |  |  |  |
| Rej ->                                               | rejected    |          |            |      |       |        |           |            |  |  |  |  |  |
| L ->                                                 | looped      |          |            |      |       |        |           |            |  |  |  |  |  |
| R ->                                                 | resolved    |          |            |      |       |        |           |            |  |  |  |  |  |
| S ->                                                 | stale       |          |            |      |       |        |           |            |  |  |  |  |  |
| Ext ->                                               | extranet    |          |            |      |       |        |           |            |  |  |  |  |  |
| Inv ->                                               | -> invalid  |          |            |      |       |        |           |            |  |  |  |  |  |
| Stg ->                                               | g -> staged |          |            |      |       |        |           |            |  |  |  |  |  |
| IA ->                                                | On-demand   | inactiv  | ve         |      |       |        |           |            |  |  |  |  |  |
| U ->                                                 | TLOC unres  | solved   |            |      |       |        |           |            |  |  |  |  |  |
|                                                      |             |          |            | PATH |       |        | ATTRIBUTE |            |  |  |  |  |  |
| VPN                                                  | PREFIX      |          | FROM PEER  | ID   | LABEL | STATUS | TYPE      | TLOC IP    |  |  |  |  |  |
| COLOR                                                |             | ENCAP    | PREFERENCE |      |       |        |           |            |  |  |  |  |  |
|                                                      |             |          |            |      |       |        |           |            |  |  |  |  |  |
|                                                      |             |          |            |      |       |        |           |            |  |  |  |  |  |
| 1                                                    | 0.0.0.0/0   |          | 10.1.1.7   | 29   | 1002  | C,I,R  | installed | 10.70.70.1 |  |  |  |  |  |
| biz-int                                              | ernet       | ipsec    | 200 <<<<   | <<<< |       |        |           |            |  |  |  |  |  |
| Denter                                               |             |          | 1          |      |       |        |           |            |  |  |  |  |  |
| Rouleru                                              | 5# SHOW OF  | up route | es vpn i   |      |       |        |           |            |  |  |  |  |  |
| Code.                                                |             |          |            |      |       |        |           |            |  |  |  |  |  |
| -><br>->                                             | ingtallod   |          |            |      |       |        |           |            |  |  |  |  |  |
| I ->                                                 | installed   | 1+ od    |            |      |       |        |           |            |  |  |  |  |  |
| Red ->                                               | redistribu  | lled     |            |      |       |        |           |            |  |  |  |  |  |
| Rej ->                                               | leaned      |          |            |      |       |        |           |            |  |  |  |  |  |
|                                                      | rocoped     |          |            |      |       |        |           |            |  |  |  |  |  |
| R ->                                                 | resorveu    |          |            |      |       |        |           |            |  |  |  |  |  |
| Evt N                                                | ovtranot    |          |            |      |       |        |           |            |  |  |  |  |  |
| Inv ->                                               | invalid     |          |            |      |       |        |           |            |  |  |  |  |  |
| Sta ->                                               | staged      |          |            |      |       |        |           |            |  |  |  |  |  |
| 5Lg ->                                               | On-demand   | inacti   |            |      |       |        |           |            |  |  |  |  |  |
|                                                      |             |          | ve         |      |       |        |           |            |  |  |  |  |  |
| 0 ->                                                 | TLOC UIITE: | sorveu   |            |      |       |        |           |            |  |  |  |  |  |
|                                                      |             |          |            | PATH |       |        | ATTRIBUTE |            |  |  |  |  |  |
| VPN                                                  | PREFIX      |          | FROM PEER  | ID   | LABEL | STATUS | TYPE      | TLOC IP    |  |  |  |  |  |
| COLOR                                                |             | ENCAP    | PREFERENCE |      |       |        |           |            |  |  |  |  |  |
|                                                      |             |          |            |      |       |        |           |            |  |  |  |  |  |
|                                                      |             |          |            |      |       |        |           |            |  |  |  |  |  |
| 1                                                    | 0.0.0/0     |          | 10.1.1.7   | 5    | 1002  | C,I,R  | installed | 10.70.70.1 |  |  |  |  |  |
| biz-int                                              | ernet       | ipsec    | 200 <<<    | <<<< |       |        |           |            |  |  |  |  |  |

## 두 시나리오 모두 고려 사항: 인바운드 또는 아웃바운드 방향

Router**01**(10.70.70.1)을 분실한 경우, 라우터는 기본 설정 없이 수신하는 모든 기본 경로를 설치합 니다. 이 시나리오에서는 **Router02**(10.80.80.1) 및 **Router03**(10.80.80.2)에서 다음을 수행합니다. Generating output, this might take time, please wait ... Code: C -> chosen I -> installed Red -> redistributed Rej -> rejected L -> looped R -> resolved

S -> stale Ext -> extranet Inv -> invalid

- Stg -> staged
- IA -> On-demand inactive
- U -> TLOC unresolved

|               |           |       |                         | PATH |       |        | ATTRIBUTE |            |  |
|---------------|-----------|-------|-------------------------|------|-------|--------|-----------|------------|--|
| VPN<br>COLOR  | PREFIX    | ENCAP | FROM PEER<br>PREFERENCE | ID   | LABEL | STATUS | TYPE      | TLOC IP    |  |
| <br>1<br>mpls | 0.0.0.0/0 | insec | 10.1.1.7                | 36   | 1005  | C,I,R  | installed | 10.80.80.1 |  |
| mpls          |           | ipsec | 10.1.1.7                | 37   | 1003  | C,I,R  | installed | 10.80.80.2 |  |

#### Router05# **show omp routes vpn 1** Code:

| С   | -> | chosen             |  |  |  |  |  |  |  |
|-----|----|--------------------|--|--|--|--|--|--|--|
| I   | -> | installed          |  |  |  |  |  |  |  |
| Red | -> | redistributed      |  |  |  |  |  |  |  |
| Rej | -> | rejected           |  |  |  |  |  |  |  |
| L   | -> | looped             |  |  |  |  |  |  |  |
| R   | -> | resolved           |  |  |  |  |  |  |  |
| S   | -> | stale              |  |  |  |  |  |  |  |
| Ext | -> | extranet           |  |  |  |  |  |  |  |
| Inv | -> | invalid            |  |  |  |  |  |  |  |
| Stg | -> | staged             |  |  |  |  |  |  |  |
| IA  | -> | On-demand inactive |  |  |  |  |  |  |  |
| U   | -> | TLOC unresolved    |  |  |  |  |  |  |  |

|              |         |       |                         | PATH |       |        | ATTRIBUTE |            |  |
|--------------|---------|-------|-------------------------|------|-------|--------|-----------|------------|--|
| VPN<br>COLOR | PREFIX  | ENCAP | FROM PEER<br>PREFERENCE | ID   | LABEL | STATUS | TYPE      | TLOC IP    |  |
|              |         |       |                         |      |       |        |           |            |  |
| 1            | 0.0.0/0 |       | 10.1.1.7                | 14   | 1005  | C,I,R  | installed | 10.80.80.1 |  |
| mpls         |         | ipsec | -                       |      |       |        |           |            |  |
|              |         |       | 10.1.1.7                | 15   | 1003  | C,I,R  | installed | 10.80.80.2 |  |
| mpls         |         | ipsec | -                       |      |       |        |           |            |  |

## 해결 방법 3: 다른 라우터의 백업 기본 경로와 Router01의 기본 경로를 선호하는 중 앙 집중식 제어 정책 사용

이 솔루션에서 라우터는 Router01(10.70.70.1)에서만 기본 라우터를 수신하지만, 이 라우터를 분실 할 경우 원격 라우터가 설치하는 백업 기본 경로는 Router02(10.80.80.1)에서 가져오고, 와 같이 Router02(10.80.80.1) 및 Router03(10.80.80.1) 모두에서 가져오지 않도록 해야 합니다 Solution 1 및 Solution 2. 동일한 제어 정책에 시퀀스를 추가하고 Router01 기본 설정 200에 대해 default-route에서 설정한 기본 설정보다 낮지만 기본 설정(100)보다 높은 기본 설정을 적용합니다.

Router02(10.80.80.1)에서 광고하는 기본 경로의 경우 기본 설정을 150으로 설정할 수 있습니다.

```
control-policy originator
   sequence 1
    match route
     originator 10.70.70.1
     prefix-list Default_Route
     !
    action accept
     set
      preference 200
     1
     !
    !
   sequence 11 <<<<< new sequence
    match route
     originator 10.80.80.1 <<<<< Router02 system ip as originator
     prefix-list Default_Route
     !
    action accept
     set
      preference 150 <<< lower preference of Router01
     !
     !
    !
 default-action accept
 1
lists
 prefix-list Default_Route
  ip-prefix 0.0.0.0/0
 1
 site-list sitio40
  site-id 40
  !
 !
!
apply-policy
site-list sitio40
 control-policy originator out
!
!
```

### 다음을 확인합니다.

라우터는 기본 설정 200, 150 및 기본 설정의 기본 경로를 수신합니다.

```
Router04# show sdwa omp routes
Generating output, this might take time, please wait ...
Code:
C -> chosen
I -> installed
Red -> redistributed
Rej -> rejected
L -> looped
R -> resolved
```

| S   | -> | stale              |  |  |  |  |  |  |  |
|-----|----|--------------------|--|--|--|--|--|--|--|
| Ext | -> | extranet           |  |  |  |  |  |  |  |
| Inv | -> | invalid            |  |  |  |  |  |  |  |
| Stg | -> | staged             |  |  |  |  |  |  |  |
| IA  | -> | On-demand inactive |  |  |  |  |  |  |  |
| U   | -> | TLOC unresolved    |  |  |  |  |  |  |  |

|        |           |       |       |         | PATH |       |        | ATTRIBUTE |            |
|--------|-----------|-------|-------|---------|------|-------|--------|-----------|------------|
| VPN    | PREFIX    |       | FR    | OM PEER | ID   | LABEL | STATUS | TYPE      | TLOC IP    |
| COLOR  |           | ENCAP | PREFE | RENCE   |      |       |        |           |            |
|        |           |       |       |         |      |       |        |           |            |
| 1      | 0.0.0.0/0 |       | 10    | .1.1.7  | 36   | 1005  | R      | installed | 10.80.80.1 |
| mpls   |           | ipsec | 150   | <<<<<<  |      |       |        |           |            |
|        |           |       | 10    | .1.1.7  | 37   | 1003  | R      | installed | 10.80.80.2 |
| mpls   |           | ipsec | -     |         |      |       |        |           |            |
|        |           |       | 10    | .1.1.7  | 38   | 1002  | C,I,R  | installed | 10.70.70.1 |
| biz-in | ternet    | ipsec | 200   | <<<<<<  |      |       |        |           |            |

Router04(10.70.70.2)는 Router01(10.70.70.1)의 기본 경로만 라우팅 테이블에 설치되며, 기본 설정 은 다음과 같습니다.

#### Router04# show ip route vrf 1

| Pouting Table: 1                                                          |
|---------------------------------------------------------------------------|
| Routing Table, I                                                          |
| Codes: L - local, C - connected, S - static, R - RIP, M - mobile, B - BGP |
| D - EIGRP, EX - EIGRP external, O - OSPF, IA - OSPF inter area            |
| N1 - OSPF NSSA external type 1, N2 - OSPF NSSA external type 2            |
| E1 - OSPF external type 1, E2 - OSPF external type 2, m - OMP             |
| n - NAT, Ni - NAT inside, No - NAT outside, Nd - NAT DIA                  |
| i - IS-IS, su - IS-IS summary, L1 - IS-IS level-1, L2 - IS-IS level-2     |
| ia - IS-IS inter area, * - candidate default, U - per-user static route   |
| H - NHRP, G - NHRP registered, g - NHRP registration summary              |
| o - ODR, P - periodic downloaded static route, l - LISP                   |
| a - application route                                                     |
| + - replicated route, % - next hop override, p - overrides from PfR       |
| & - replicated local route overrides by connected                         |
|                                                                           |

Gateway of last resort is 10.70.70.1 to network 0.0.0.0

m\* 0.0.0.0/0 [251/0] via 10.70.70.1, 00:02:47, Sdwan-system-intf

# Router01(10.70.70.1)을 분실한 경우 Router04(10.70.70.2)는 Router02(10.80.80.1)에서 다음으로 높은 기본 설정으로 경로만 설치합니다.

Router04# show sdwa omp routes Generating output, this might take time, please wait ... Code: C -> chosen I -> installed Red -> redistributed Rej -> rejected L -> looped R -> resolved S -> stale Ext -> extranet Inv -> invalid Stg -> staged IA -> On-demand inactive

U -> TLOC unresolved

m\*

|              |            |         |                         | PATH     |            |                             | ATTRIBUTE  |            |
|--------------|------------|---------|-------------------------|----------|------------|-----------------------------|------------|------------|
| VPN<br>COLOR | PREFIX     | ENCAP   | FROM PEER<br>PREFERENCE | ID       | LABEL      | STATUS                      | TYPE       | TLOC IP    |
|              |            |         |                         |          |            |                             |            |            |
| 1            | 0.0.0.0/0  |         | 10.1.1.7                | 36       | 1005       | C,I,R                       | installed  | 10.80.80.1 |
| mpls         |            | ipsec   | 150 <<<<<               |          |            |                             |            |            |
|              |            |         | 10.1.1.7                | 37       | 1003       | R                           | installed  | 10.80.80.2 |
| mpls         |            | ipsec   | -                       |          |            |                             |            |            |
| Router       | 04# show i | p route | vrf 1                   |          |            |                             |            |            |
|              |            |         |                         |          |            |                             |            |            |
| Routin       | g Table: 1 |         |                         |          |            |                             |            |            |
| Codes:       | L – local  | , C - c | connected, S - stat     | ic, R -  | RIP, M -   | mobile, B                   | - BGP      |            |
|              | D - EIGRP  | , EX -  | EIGRP external, O       | - OSPF,  | IA - OSPF  | 'inter are                  | a          |            |
|              | N1 - OSPF  | NSSA e  | external type 1, N2     | - OSPF   | NSSA exte  | ernal type                  | 2          |            |
|              | El - OSPF  | extern  | al type 1, E2 - OS      | PF exter | nal type   | $2,\mbox{m}$ – $\mbox{OMP}$ |            |            |
|              | n - NAT,   | Ni - NA | T inside, No - NAT      | outside  | e, Nd - NA | T DIA                       |            |            |
|              | i - IS-IS  | , su -  | IS-IS summary, L1       | - IS-IS  | level-1,   | L2 - IS-IS                  | level-2    |            |
|              | ia - IS-I  | S inter | area, * - candida       | te defau | ilt, U - p | er-user st                  | atic route |            |
|              | H - NHRP,  | G – NH  | RP registered, g -      | NHRP re  | gistratio  | n summary                   |            |            |
|              | o - ODR,   | P - per | iodic downloaded s      | tatic ro | oute, l -  | LISP                        |            |            |
|              | a - appli  | cation  | route                   |          |            |                             |            |            |
|              | + - repli  | cated r | oute, % - next hop      | overrid  | le, p - ov | errides fr                  | om PfR     |            |
|              | & - repli  | cated l | ocal route overrid      | es by co | nnected    |                             |            |            |
|              | -          |         |                         | -        |            |                             |            |            |
| Gatewa       | y of last  | resort  | is 10.80.80.1 to n      | etwork ( | 0.0.0.0    |                             |            |            |
|              |            |         |                         |          |            |                             |            |            |

Router**02**가 손실되면 Router04는 기본 설정이 있는 경로인 Router03(10.80.80.1)에서 기본 경로를 설치합니다.

팁: 인바운드 및 아웃바운드 방향은 다음 방식인 풀 메시(Full-Mesh)의 모든 원격 라우터에 환 경 설정을 알리려는 경우 인바운드, 특정 원격 사이트에만 환경 설정을 알리려는 경우 아웃바 운드 방식으로 작동합니다.

## 해결 방법 4: 일부 접두사 경로를 선호하는 중앙 집중식 제어 정책 사용

0.0.0.0/0 [251/0] via 10.80.80.1, 00:00:15, Sdwan-system-intf

기본 경로 접두사 대신 다른 접두사를 사용하는 경우 이전의 모든 솔루션은 정확히 동일하게 작동 합니다.

접두사 10.40.40.0/24이 Router01(10.70.70.1)에서 Router04(10.70.70.2)로 광고된 예.

```
control-policy originator
  sequence 1
  match route
   originator 10.70.70.1
   prefix-list prefix40
  !
  action accept
   set
     preference 200
  !
  !
```

```
!
default-action accept
!
lists
 prefix-list prefix40
  ip-prefix 10.40.40.0/24 <<<<<<
 1
 site-list sitio40
 site-id 40
 !
!
!
apply-policy
site-list sitio40
 control-policy originator out
!
!
```

### 다음을 확인합니다.

Router04# show sdwan omp routes Generating output, this might take time, please wait ... Code: C -> chosen I -> installed Red -> redistributed Rej -> rejected L -> looped R -> resolved S -> stale Ext -> extranet Inv -> invalid Stg -> staged IA -> On-demand inactive U -> TLOC unresolved PATH ATTRIBUTE TARTI STATUS тр TVDT

| VPN<br>COLOR | PREFIX<br>ENCAI | FROM PEER<br>PREFERENCE | ID | LABEL | STATUS | TYPE      | TLOC IP    |
|--------------|-----------------|-------------------------|----|-------|--------|-----------|------------|
|              |                 |                         |    |       |        |           |            |
| 1            | 0.0.0/0         | 10.1.1.7                | 36 | 1005  | C,I,R  | installed | 10.80.80.1 |
| mpls         | ipsec           | 2 150                   |    |       |        |           |            |
|              |                 | 10.1.1.7                | 37 | 1003  | R      | installed | 10.80.80.2 |
| mpls         | ipsec           | 2 –                     |    |       |        |           |            |
| 1            | 10.40.40.0/24   | 10.1.1.7                | 13 | 1002  | C,I,R  | installed | 10.70.70.1 |
| biz-in       | ternet ipsed    | 200 <<<<<<              |    |       |        |           |            |
|              |                 | 10.1.1.7                | 15 | 1005  | R      | installed | 10.80.80.1 |
| mpls         | ipsec           | 2 -                     |    |       |        |           |            |
|              |                 | 10.1.1.7                | 16 | 1003  | R      | installed | 10.80.80.2 |
| mpls         | ipsed           | . –                     |    |       |        |           |            |

#### Router04# show ip route vrf 1

Routing Table: 1
Codes: L - local, C - connected, S - static, R - RIP, M - mobile, B - BGP
D - EIGRP, EX - EIGRP external, O - OSPF, IA - OSPF inter area
N1 - OSPF NSSA external type 1, N2 - OSPF NSSA external type 2
E1 - OSPF external type 1, E2 - OSPF external type 2, m - OMP
n - NAT, Ni - NAT inside, No - NAT outside, Nd - NAT DIA
i - IS-IS, su - IS-IS summary, L1 - IS-IS level-1, L2 - IS-IS level-2
ia - IS-IS inter area, \* - candidate default, U - per-user static route

- H NHRP, G NHRP registered, g NHRP registration summary
- o ODR, P periodic downloaded static route, l LISP
- a application route
- + replicated route, % next hop override, p overrides from PfR
- & replicated local route overrides by connected

Gateway of last resort is 10.80.80.1 to network 0.0.0.0

m\* 0.0.0.0/0 [251/0] via 10.80.80.1, 00:11:55, Sdwan-system-intf 10.0.0.0/24 is subnetted, 1 subnets

m 10.40.40.0 [251/0] via 10.70.70.1, 00:02:17, Sdwan-system-intf <<<<< 
Router04#</pre>

<u>vEdge 라우터, Cisco SD-WAN용 정책 컨피그레이션 가이드</u> 기술 지원 및 문서 - Cisco Systems 이 번역에 관하여

Cisco는 전 세계 사용자에게 다양한 언어로 지원 콘텐츠를 제공하기 위해 기계 번역 기술과 수작업 번역을 병행하여 이 문서를 번역했습니다. 아무리 품질이 높은 기계 번역이라도 전문 번역가의 번 역 결과물만큼 정확하지는 않습니다. Cisco Systems, Inc.는 이 같은 번역에 대해 어떠한 책임도 지지 않으며 항상 원본 영문 문서(링크 제공됨)를 참조할 것을 권장합니다.